## **Students SPARC**

Each institution has its own SPARC course in which the students who have not completed the training will be pre-enrolled.

To access the course, log onto Blackboard. On the Home page, look for My Organizations and the Training course will be listed there as "Institution name Students SPARC current semester." If you do not see it, please contact your campus Title IX Coordinator.

| me     | Notifications Dashboard | * * * * * * * * * |
|--------|-------------------------|-------------------|
| dd Mod | le                      | Personalize Page  |

|                                                                                                    | T Baruch College                                                                                                    | w My Courses                                                                                                    |  |
|----------------------------------------------------------------------------------------------------|----------------------------------------------------------------------------------------------------|----------------------------------------------------------------------------------------------------|--|
| CUNY first Use CUNY first MyInfo (available<br>as Android and iOS apps) to<br>quickly find key information for<br>the new semester, such as class<br>schedules, textbooks, and program plan and hold<br>information.                                                                                                    | Attention students: the Baruch College Center for Teaching and Learning is interested in student opinions and attitudes about online and hybrid courses. <u>Please take this anonymous</u> <u>survey</u> . It will take you fewer than five minutes, and will have a great impact on the College's planning going forward. Thank you!                                                                                                    | Courses where you are: Instructor          123bbtest merged (not currently available)       BBTEST         BBTEST       Student SPARC Training will be displayed in the My                                                                                                    |  |
| Try it now >>         EAQs >>         Office 365<br>for Education       Active faculty have free access to<br>Microsoft Office 365 for<br>Education online applications and<br>services.         Faculty can log into Office 365 for<br>Education at<br>login microsoftonline com/?         whr=login curvedu.         Whrelogin curvedu.         Use CUNY Virtual Desktop<br>to access ArcGIS, SPSS,<br>SAS, Mathematica,<br>Maplesoft or Matlab<br>software from home or on<br>your laptop.         Log into the CUNY Virtual Desktop at<br>www.cury.edu/virtualdesktop | Important Note for Faculty: Students will not see their course unless it is made "available."<br>To do this, click the course link on this home page, and then, from the control panel, click<br>Customization > Properties > Set Availability: Yes > Submit.<br>Important Note for Students: Students, please check your e-mail address on file with<br>Blackboard to avoid any problems with receiving e-mails from your professors. Under the<br>Tools section on the left-hand side of this home page, click Update Email. Please make sure<br>your e-mail address has the following format: firstname.lastname@baruchmail.cuny.edu.<br>For Baruch Announcements, please click the Baruch College tab at the top or <u>click here</u> .<br>For help with Blackboard, please click the Help tab at the top or <u>click here</u> . | BBTEST Organizations section of Blackboard's home page as "Institution name Students SPARC FALL 2018"  Turnitin_2CoS Courses where you are: Student CCNY_MIRGE_ISSUE Turnitin  My Organizations  Organizations  Organizations where you are: Participant Baruch Students SPARC FALL 2018  Organizations where you are: Organization Leader CUNY ONLINE WORKSHOPS |  |
|                                                                                                    |                                                                                                    | V Announcements                                                                                                    |  |

## Course entry page.

## Instructions for SPARC 🔍

Posted on: Wednesday, October 6, 2021 11:00:25 AM EDT

The SPARC module for Spring 2022 has been updated to be compatible with <u>all devices</u> and give you the option to save and continue at a later time. <u>iPhone, iPad, and</u> <u>MacBook instructions</u>.

To Open: Select the "SPARC Training Module" option from the menu on the left and follow the instructions.

To View SPARC Attempts: You can also view all your SPARC attempts by selecting "SPARC Completion History" from the menu on the left.

Please note: It is no longer necessary to retrieve the SPARC completion certificate upon completing the training. Successful completion of the SPARC training can be confirmed by your college's designated SPARC Campus Leader in your campus Chief Student Affairs Office.

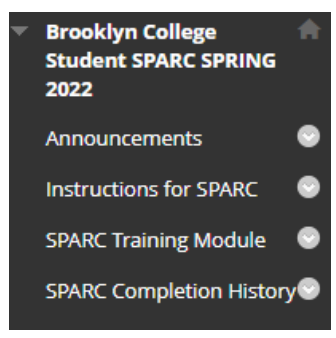

SPARC Training Module

Click on the course to begin. The course will launch in a seperate window.

Click on Start Course

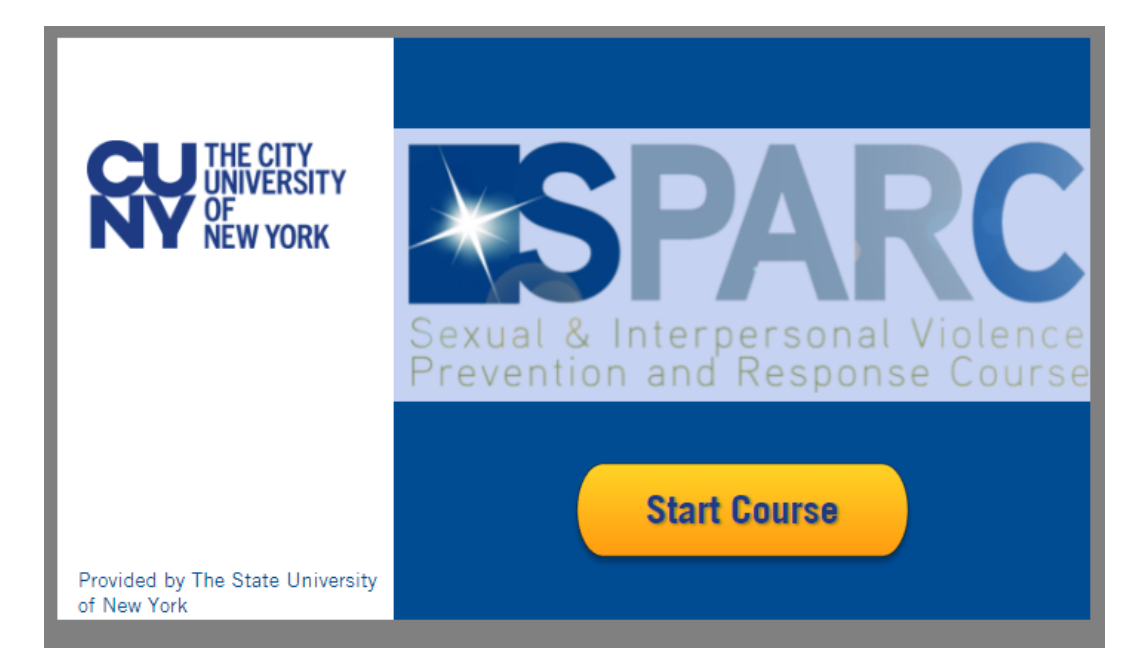

The course consists of 3 modules Each short video needs to play completely before the Next Button becomes active for you to click.

Throughout the videos you may be asked to click on items and also to answer questions.

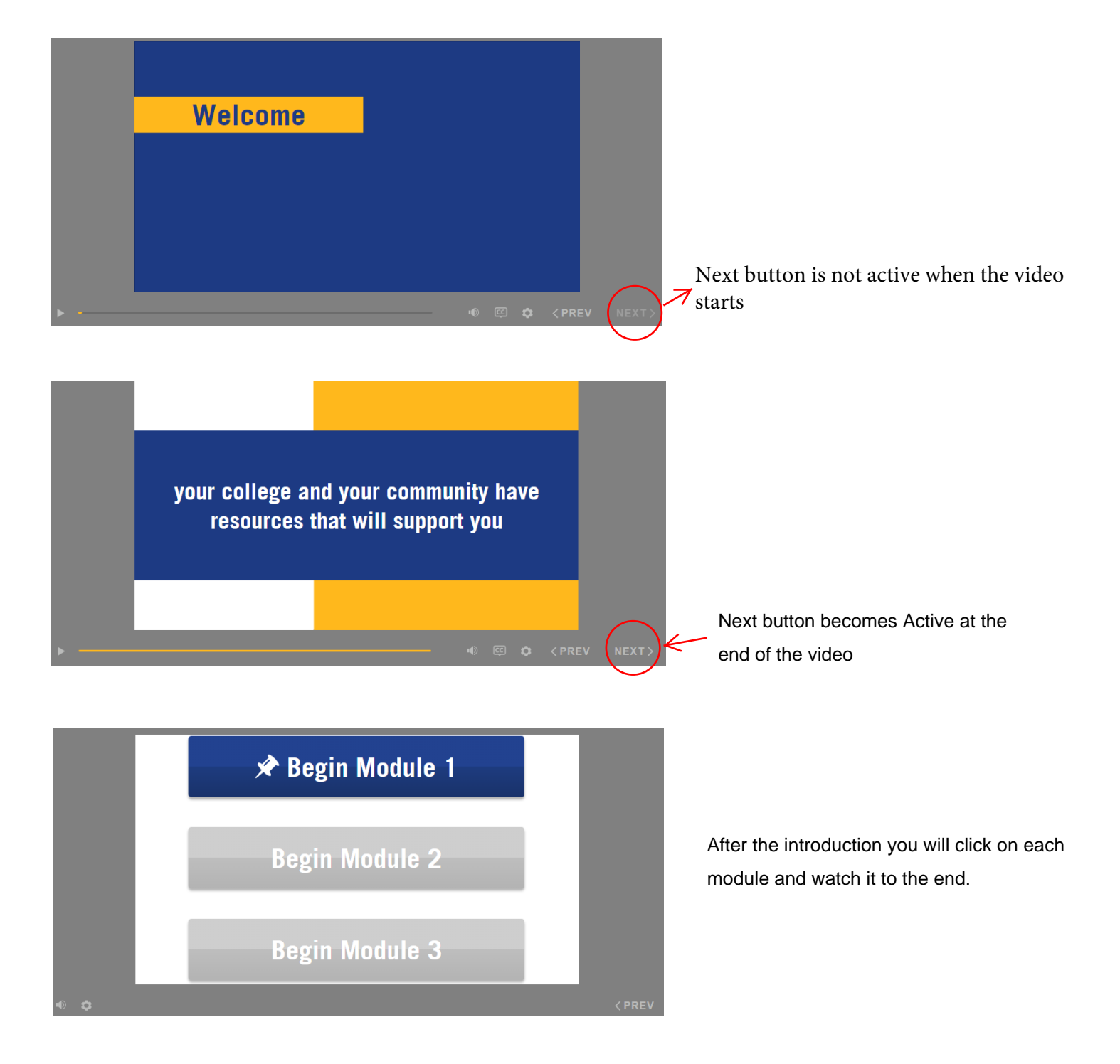

After completing Module 1, you will see a completion screen and will be able to start module 2

NOTE: You must click on "End Course" to record completion. Do not just close the window.

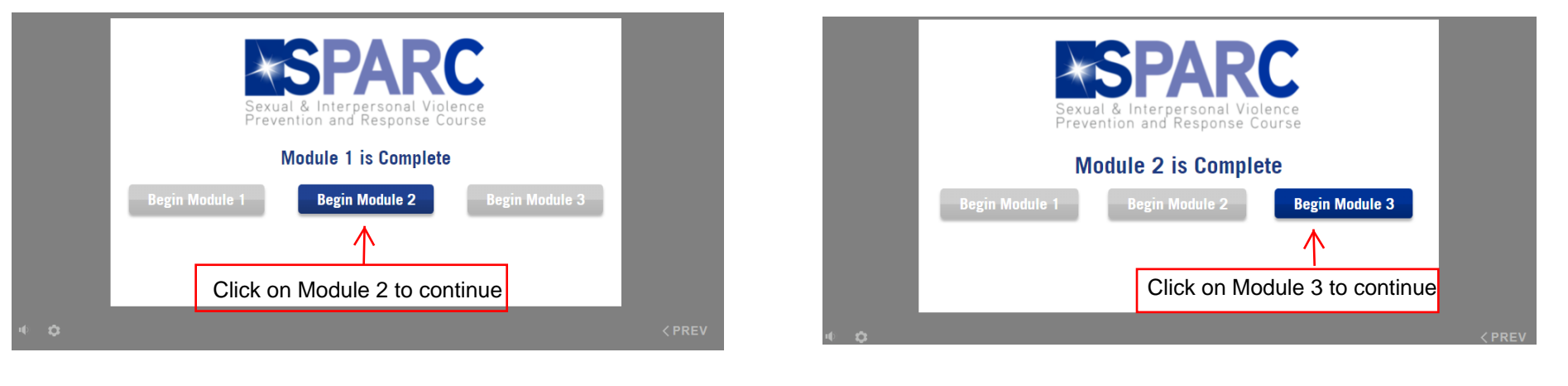

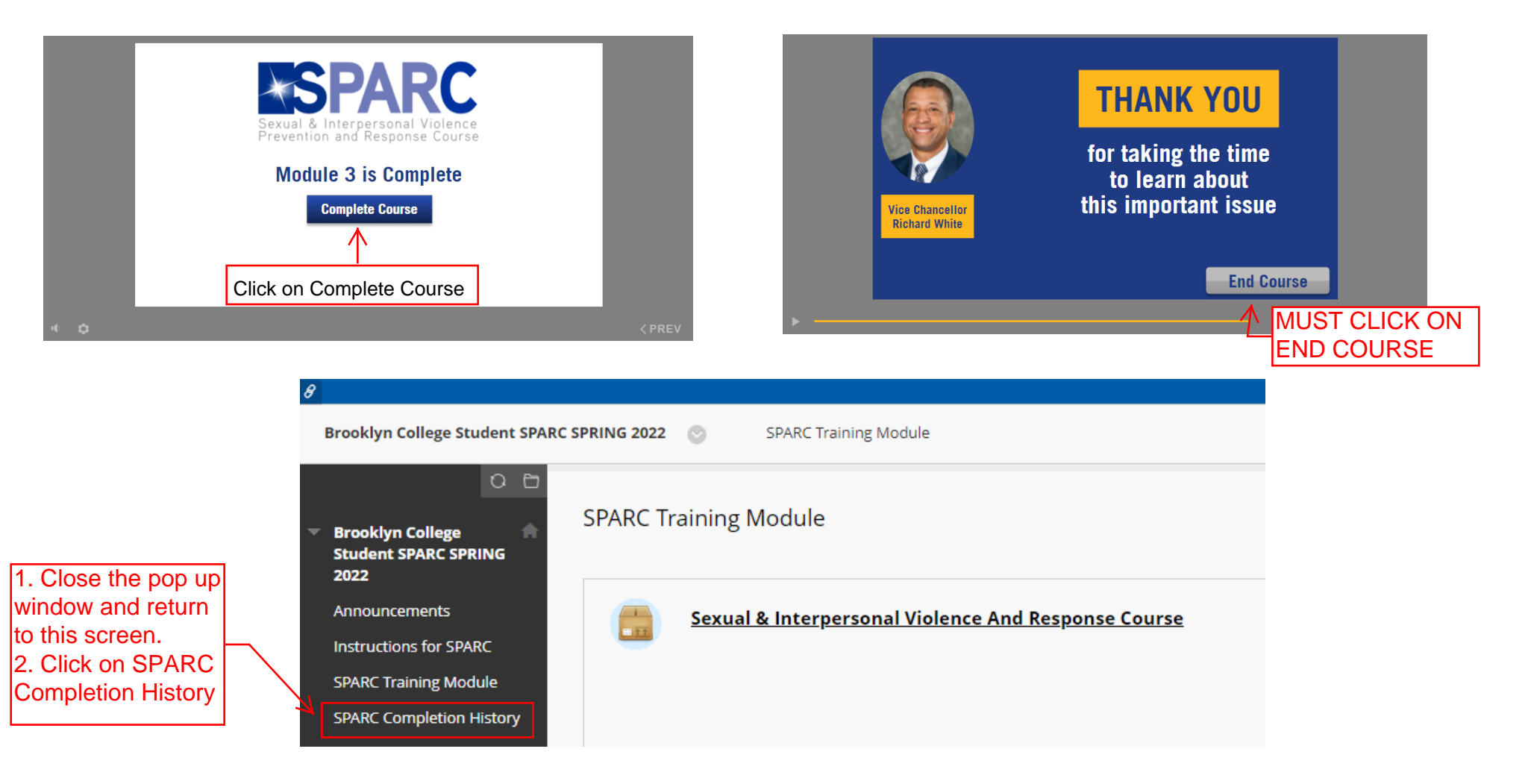

Your Sparc Completion history must show a number GRADE and a green circle with a checkmark.

If you do not see a grade of 100, then you have not fully completed the course.

Go back to the initial screen and click the course name to restart the course

|                                                             | lake this website talk              | Д                                                                       |                              |                       |                                |                  |                       |  |  |  |  |
|-------------------------------------------------------------|-------------------------------------|-------------------------------------------------------------------------|------------------------------|-----------------------|--------------------------------|------------------|-----------------------|--|--|--|--|
| Home                                                        | e Tech Resources/I                  | Help Content Collection Faculty & Staff Training                        | COACHE Survey Brooklyn Colle | ge BC Library BC Bb F | FAQ                            |                  |                       |  |  |  |  |
| Brooklyn College Student SPARC SPRING 2022 💿 My Grades      |                                     |                                                                         |                              |                       |                                |                  |                       |  |  |  |  |
| <ul> <li>Brooklyn</li> <li>Student</li> <li>2022</li> </ul> | n College                           | My Grades                                                               |                              |                       |                                |                  |                       |  |  |  |  |
| Annound                                                     | cements                             | All Graded Upcoming Submitted                                           |                              |                       |                                |                  | Order by: Course      |  |  |  |  |
| Instructio                                                  | ons for SPARC                       | ITEM                                                                    |                              |                       | LAST ACTIVITY                  |                  | GRADE                 |  |  |  |  |
| SPARC Tr                                                    | raining Module<br>ompletion History | Weighted Total<br>View Description Grading Criteria                     |                              |                       |                                |                  | -                     |  |  |  |  |
|                                                             |                                     | Total<br>View Description Grading Criteria                              |                              |                       |                                | $\left( \right)$ | <b>100.00</b><br>/100 |  |  |  |  |
|                                                             |                                     | Sexual & Interpersonal Violence And Response Course<br>View Description |                              |                       | Feb 15, 2022 3:32 PM<br>GRADED |                  | ٢                     |  |  |  |  |
|                                                             |                                     |                                                                         |                              |                       |                                |                  |                       |  |  |  |  |
|                                                             |                                     |                                                                         |                              |                       |                                |                  |                       |  |  |  |  |